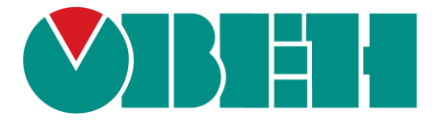

# ПЛК1хх [М02]

# Инструкция по обновлению прошивки

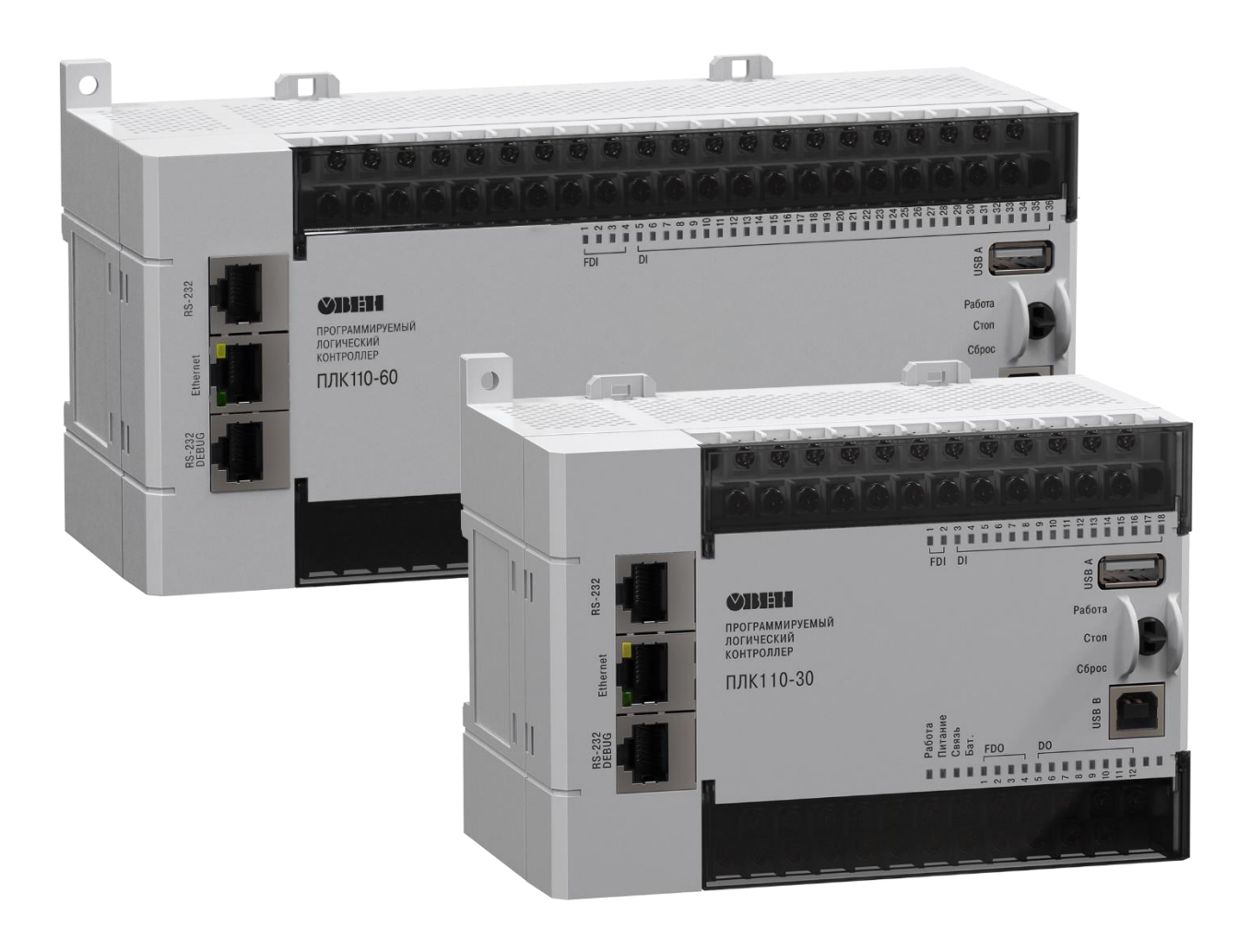

16.04.2021 Версия 1.2

#### 

## 2. ВВЕДЕНИЕ

Обновление встроенного ПО (прошивки) микроконтроллера может быть выполнено 2-мя способами:

- С использованием UpdateCore-файла (например, UpdatePLC110-32.bin). Рекомендуется при наличии возможности подключения контроллера к CODESYS v2.3.
- 2. С использованием bat-файла (пакетный файл Windows). Рекомендуется при отсутствии возможности подключения контроллера к CODESYS v2.3 из-за сбоя ПЛК.

#### ВНИМАНИЕ!

На ПЛК110 [M02] обновление встроенного ПО (прошивки) микроконтроллера с помощью CODESYS v2.3 производится без снятия верхней крышки контроллера и установки перемычки на плате.

Для обновления прошивки с использованием CODESYS v2.3 следует:

- 1. Скачать на ПК файл обновления прошивки с расширением \*.bin, в соответствии с модификацией контроллера (например, UpdatePLC110-32.bin).
- 2. Подать питание на ПЛК.
- 3. Соединить ПК с контроллером через любой из портов для программирования (СОМ-порт, порт Ethernet или USB).
- 4. Запустить **CODESYS v2.3**.
- 5. Выполнить команду «Онлайн | Подключение (Online | Login)» главного меню.
- 6. Записать в память ПЛК файл прошивки, с помощью команды «Онлайн | Записать файл в ПЛК (Online | Write File to PLC)» и в открывшемся окне выбрать файл прошивки (рисунок 1.1).

| <b>%</b>                                               | Записать файл в ПЛК |                  |   |
|--------------------------------------------------------|---------------------|------------------|---|
| Папка: 🜗                                               | UpdateCore_0.3.64   | ⇐ 🗈 💣 📰 ◄        |   |
| Имя                                                    | ^                   | Дата изменения   | Т |
| UpdatePLC110-30.bin                                    |                     | 08.11.2016 12:28 | Φ |
| Update                                                 | LC110-32.bin        | 08.11.2016 12:28 | Φ |
| UpdatePLC110-60.bin 0                                  |                     | 08.11.2016 12:29 | Φ |
| 🔁 Способы обновления встроенного ПО м 25.11.2016 15:34 |                     |                  | A |
| <                                                      |                     |                  | > |
| Имя файла:                                             | UpdatePLC110-32     | Открыть          |   |
| Тип файлов:                                            | (".")               | • Отмена         |   |

Рисунок 1.1. Выбор файла прошивки для записи в ПЛК

7. Начнется запись файла в память ПЛК (рисунок 1.2).

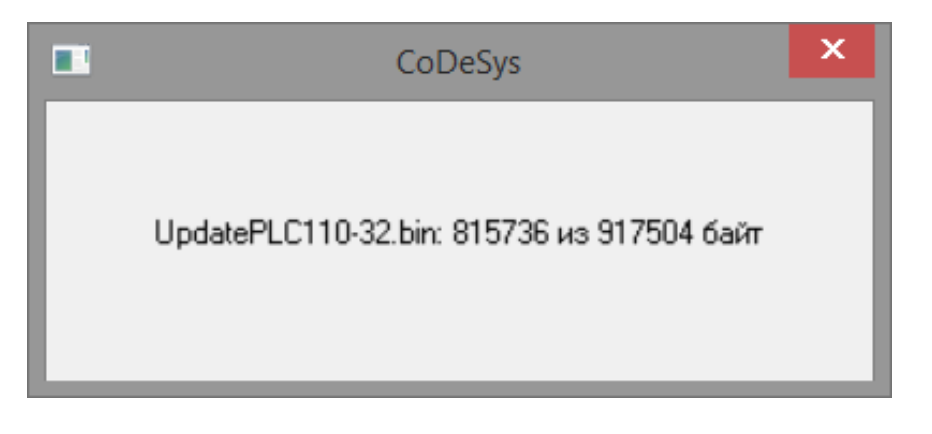

Рисунок 1.2. Процесс записи файла в ПЛК

- 8. После завершения копирования окно автоматически закроется.
- 9. В CODESYS v2.3 перейти на вкладку «Ресурсы» (рисунок 1.3) и двойным щелчком левой клавиши мыши выбрать «ПЛК Браузер (PLC-Browser)».

| Ресурсы                                                                  |
|--------------------------------------------------------------------------|
| 🛱 💼 Глобальные переменные                                                |
| 🛱 🐃 🧰 библиотека ANALYZATION.LIB 5.10.99 09:05:06: глобальные переменные |
| 🛱 🗀 библиотека IECSFC.LIB 13.4.06 15:51:28: глобальные переменные        |
| 🛱 🗂 🛅 библиотека SYSLIBTIME.LIB 20.2.06 13:31:16: глобальные переменные  |
| 🖶 🗀 библиотека SYSTASKINFO.LIB 20.2.06 13:31:38: глобальные переменные   |
| 🎒 Бортжурнал                                                             |
| 🏢 Конфигурация ПЛК                                                       |
| 📟 🔣 Конфигурация задач                                                   |
| 🔤 🕅 Конфигурация тревог                                                  |
| 🗂 🎢 Менеджер библиотек                                                   |
| 🔤 🕼 Менеджер параметров                                                  |
| 🔍 Менеджер просмотра                                                     |
| 🚟 Настройки целевой платформы                                            |
| — 🔟 ПЛК-Браузер                                                          |
| — 🎌 Рабочая область                                                      |
| Е 🙀 Цифровая трассировка                                                 |
|                                                                          |
|                                                                          |
|                                                                          |
| 📄 РОЦ 📲 Типы данных 💭 Визуализации 🜄 Ресурсы                             |

Рисунок 1.3. ПЛК-Браузер

10. Выбрать команду «**UpdateCore**» из списка стандартных команд (рисунок 1.4).

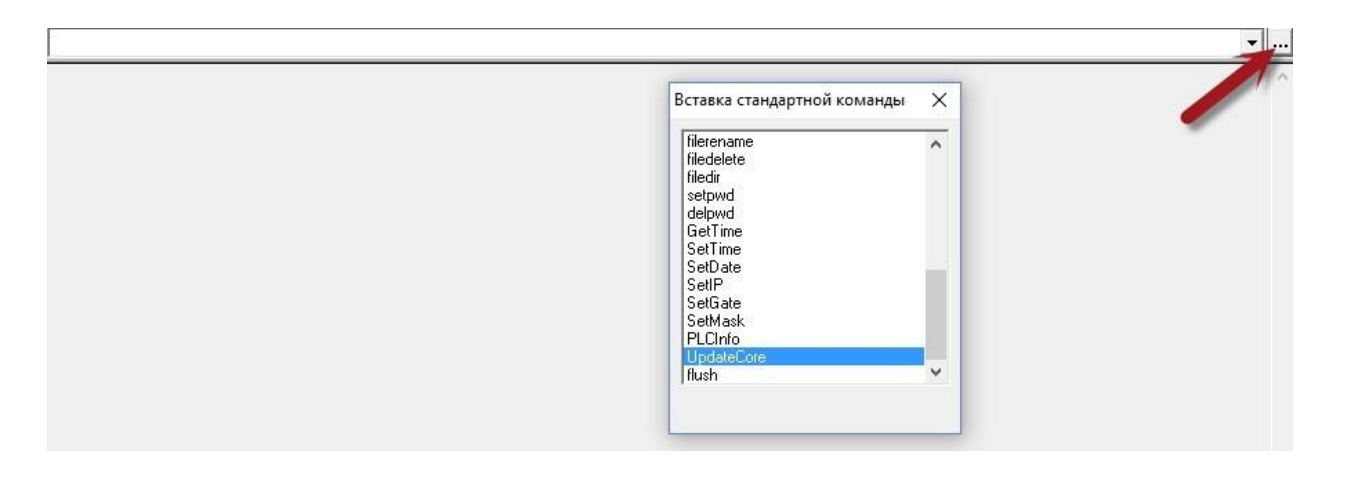

Рисунок 1.4. Окно стандартных команд ПЛК-Браузера

11. Выполнить команду нажатием клавиши Enter. По завершению прошивки отобразится сообщение «Update Ok» (см. рисунок 1.5).

#### ВНИМАНИЕ!

Прошивка может занять некоторое время (вплоть до нескольких минут) в течении которого в консоль ничего не будет выводится.

UpdateCore

UpdateCore Update Ok

Рисунок 1.5. Успешное завершение обновления ПО

#### ВНИМАНИЕ!

При перепрошивке может быть удален файл «local\_addres.dat», что приведет к смене сетевых настроек порта Ethernet на стандартные:

IP: 10.2.11.119 GATE: 10.2.1.1 MASK: 255.255.0.0

12. На этом процедура обновления прошивки ПЛК завершена.

### 4. ОБНОВЛЕНИЕ С ИСПОЛЬЗОВАНИЕМ .ВАТ-ФАЙЛА

Для обновления ПО микроконтроллера при помощи .bat-файла следует:

- 1. Обесточить контроллер во избежание поражения электрическим током.
- 2. Снять верхнюю крышку ПЛК.
- 3. Установить перемычку **XP2** на верхней плате:
  - рисунки 2.1а и 2.16 для ПЛК110-30(32) [M02];
  - рисунки 2.2а и 2.2б для ПЛК110-60 [М02] и ПЛК160 [М02].

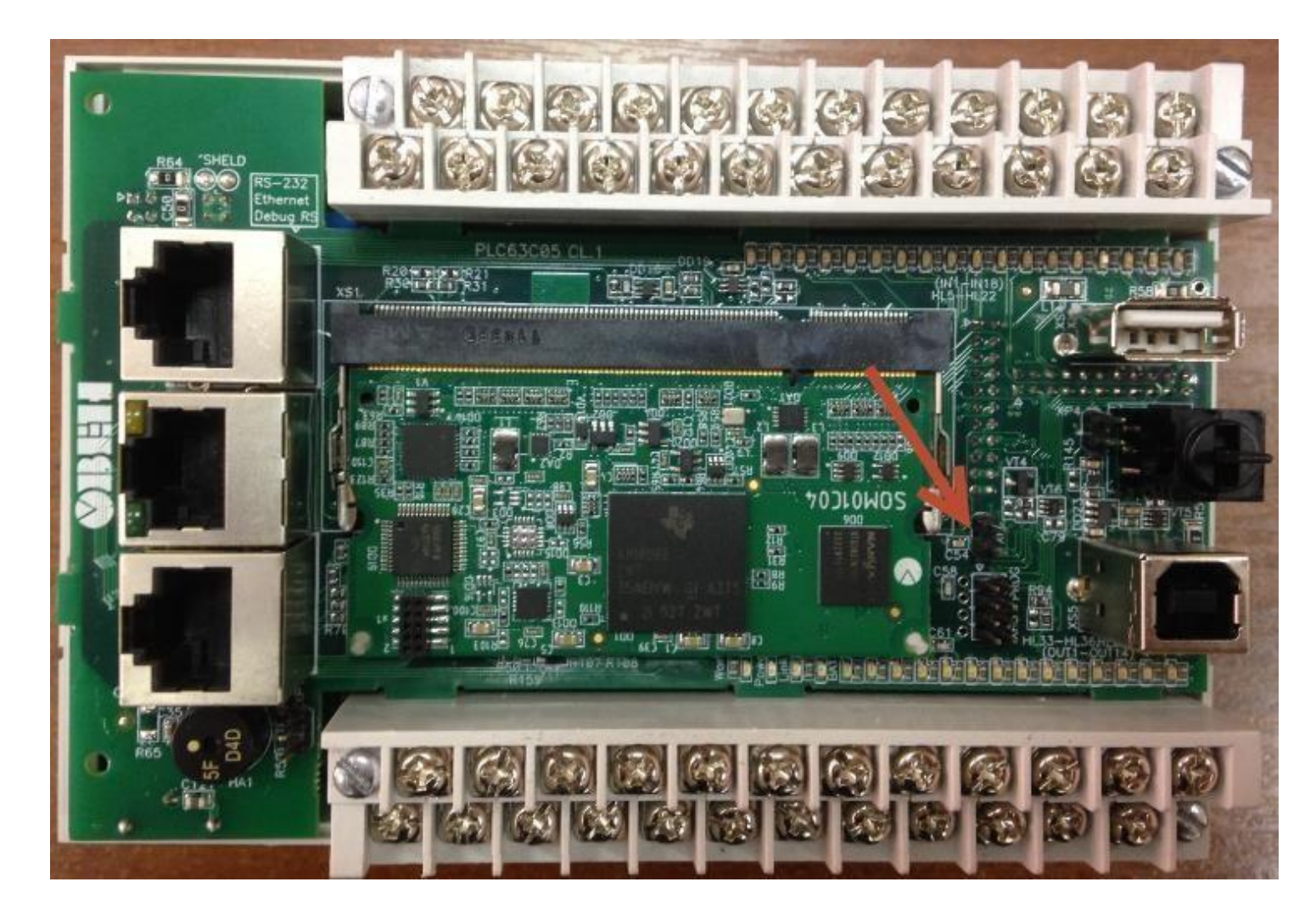

Рисунок 2.1а. Верхняя плата контроллера ПЛК110-30(32) [М02]

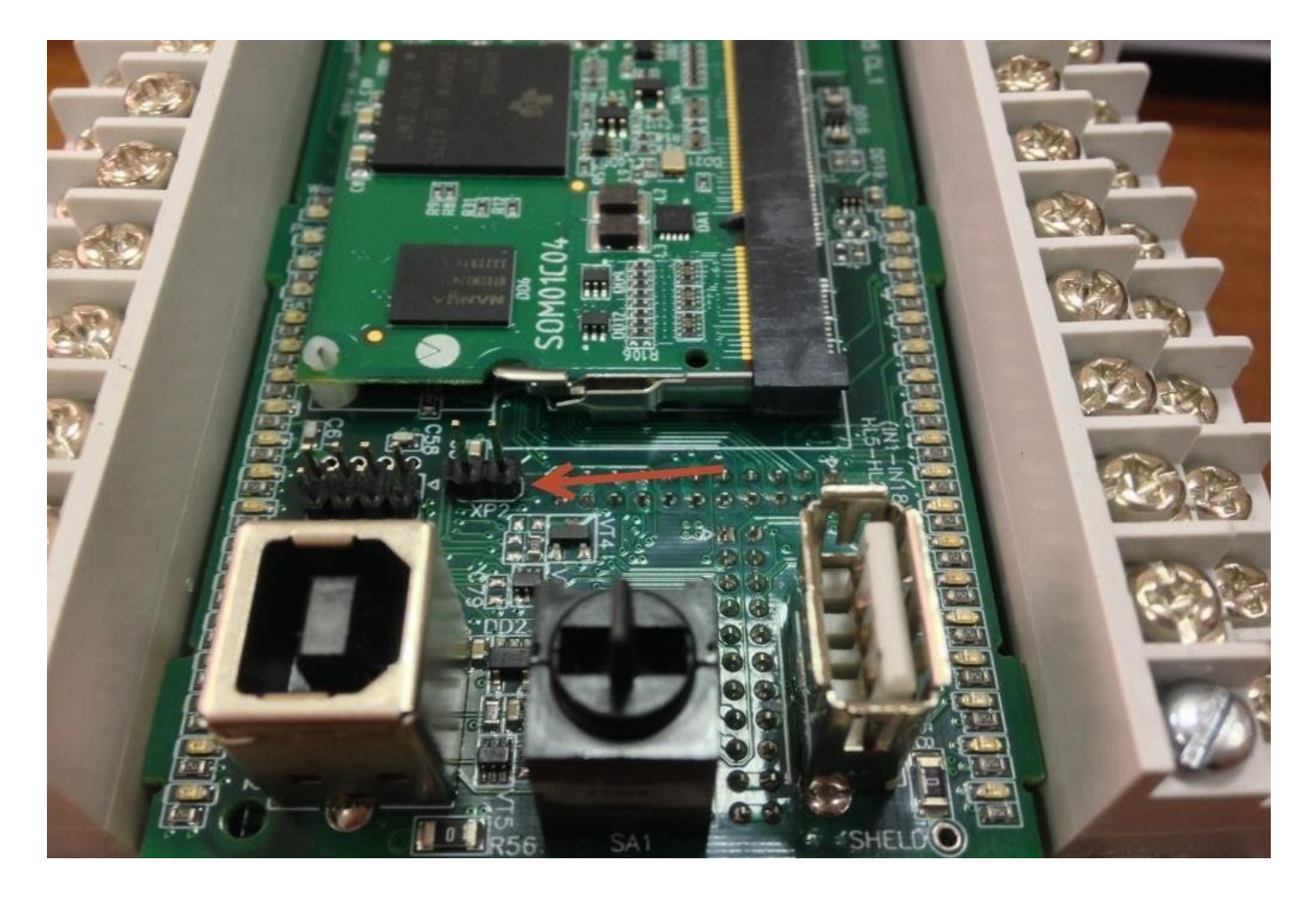

Рисунок 2.1б. Перемычка ХР2 для ПЛК110-30(32) [М02]

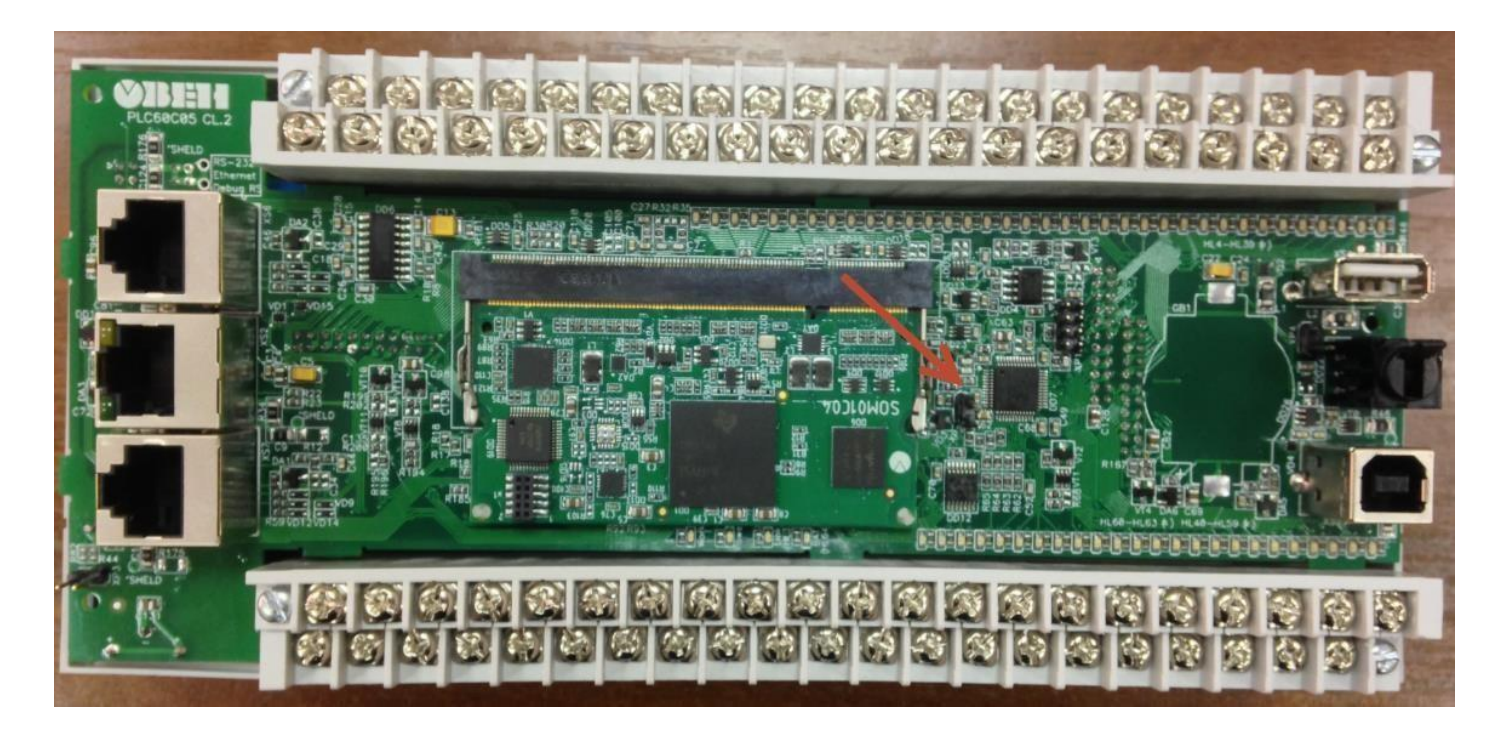

Рисунок 2.2а. Верхняя плата контроллера ПЛК110-60 [М02]

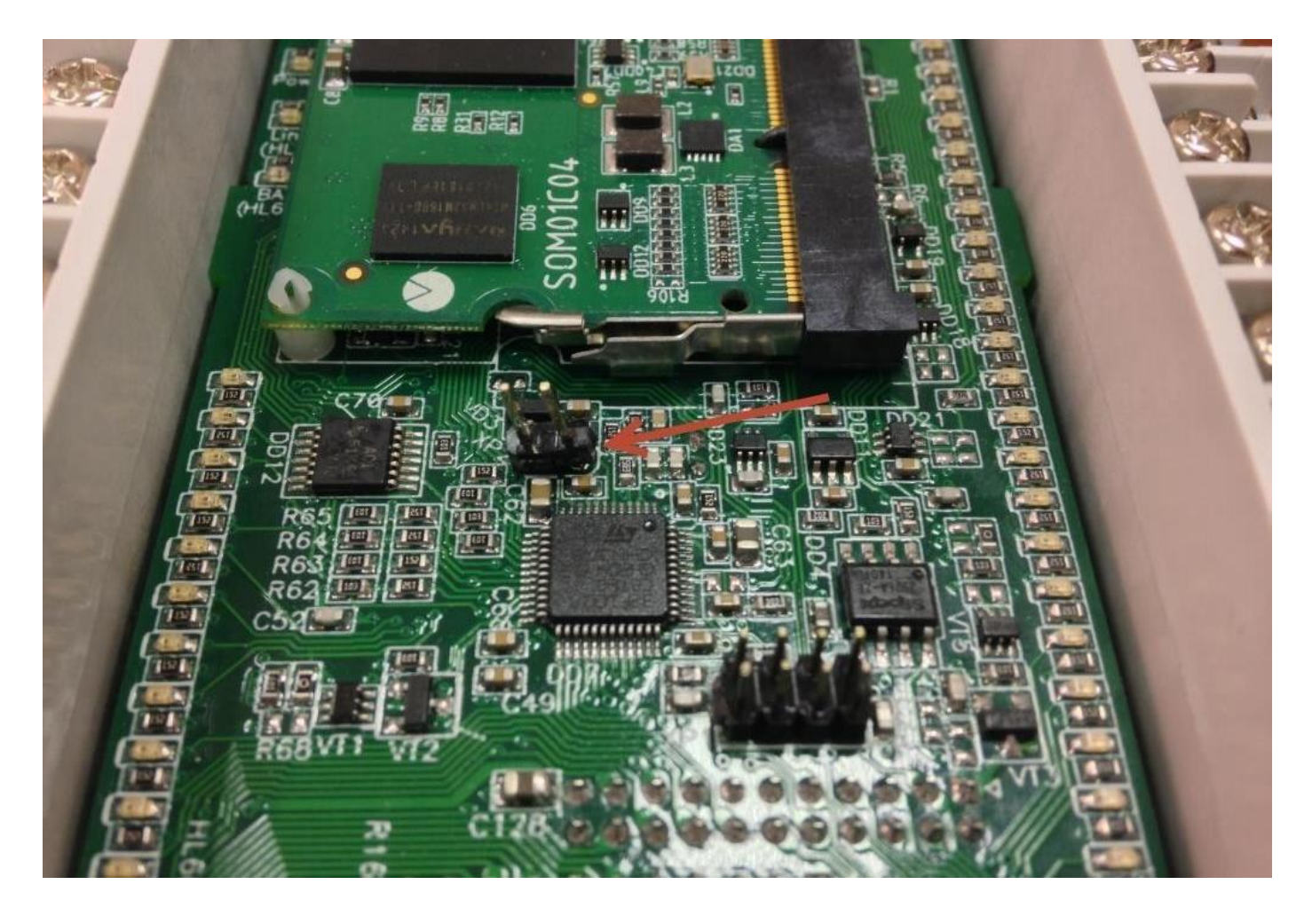

Рисунок 2.26. Перемычка ХР2 для ПЛК110-60 [М02]

- 4. Сохранить на жестком диске ПК архив с файлами для обновления прошивки с помощью bat-файла и разархивировать в отдельную папку.
- 5. Подключить кабель KC14, поставляемый в комплекте с контроллером, в порт RS-232 DEBUG.
- 6. Определить номер **СОМ-порта** (или виртуального **СОМ-порта**), к которому подключен кабель **КС14** (см. «**Диспетчер устройств**» Windows) (рисунок 2.3).

Порты (СОМ и LPT)
Prolific USB-to-Serial Comm Port (COM3)

Рисунок 2.3. Определение СОМ-порта в диспетчере устройств

7. Открыть bat-файл для соответствующей модели ПЛК любым текстовым редактором Windows (например, bat-файл с именем «110\_32.bat» для обновления прошивки ПЛК110-32 [M02]). 8. Файл содержит следующую информацию:

sfh\_OMAP-L138.exe -p "COM3" -flashtype NAND -flash -appStartAddr 0xC0000000 -appLoadAddr 0xC0000000 ubl\_AM1808\_NAND\_UNIVERSAL.bin 110\_32\_v1.0.6.bin

9. Необходимо изменить номер **СОМ-порта** на номер, определенный ранее в «Диспетчере устройств» Windows (рисунок 2.3), и затем сохранить изменения в файле (рисунок 2.4).

| I10_32.bat — Блокнот                                                                                                    | _   |    | ×      |  |  |  |
|----------------------------------------------------------------------------------------------------|-----|----|--------|--|--|--|
| Файл Правка Формат Вид Справка                                                                                                    |     |    |        |  |  |  |
| sfh_OMAP-L138.exe -p "COM3" -flashtype NAND -flash -appStartAddr 0xC0000000 ^<br>-appLoadAddr 0xC0000000 ubl_AM1808_NAND_UNIVERSAL.bin 110_32_v1.0.6.bin |     |    |        |  |  |  |
|                                                                                                    |     |    | $\sim$ |  |  |  |
| <                                                                                                    |     |    | >      |  |  |  |
| Windows (CRLF) Стр 3, стлб                                                                                                    | 100 | 0% | .:     |  |  |  |

Рисунок 2.4. Выбор СОМ-порта

10. Запустить bat-файл, после чего подать питание на ПЛК. Обновление прошивки запустится автоматически (рисунок 2.5).

| <b>6</b>                                                                                                    | C:\WINDOWS\system32\cmd.exe                                                                                                    | - 🗆 🗙                                         |
|----------------------------------------------------------------------------------------------------|----------------------------------------------------------------------------------------------------|-----------------------------------------------|
| C:\Users\e.bagaeu<br>shtype NAND -flas<br>08_NAND_NANYA_150                                                                                                    | v\Desktop\plc110_m02_bat_0.3.64>sfh_OMAP-L138<br>sh -appStartAddr 0xC0000000 -appLoadAddr 0xC0<br>DMGz.bin 110_32_v0.3.64.bin                                                                                         | .exe -p "COM3" -fla ^<br>0000000 ubl_C04_AM18 |
| TI Serial Flas<br>(C) 2014, Texa<br>Ver. 1.67                                                                                                    | sher Host Program for OMAP-L138<br>as Instruments, Inc.                                                                                                    |                                               |
| [TYPE] UBL<br>[UBL] ubl_<br>[APP IMAGE] 110<br>[TARGET] OMAF<br>[DEVICE] NAND<br>[NAND Block]                                                                        | and application image<br>_C04_AM1808_NAND_NANYA_150MGz.bin<br>_32_v0.3.64.bin<br>PL138<br>0<br>1                                                                                                    |                                               |
| Attempting to cor<br>Press any key to                                                                                                    | nnect to device COM3<br>end this program at any time.                                                                                                    |                                               |
| (AIS Parse): Read<br>(AIS Parse): Wait<br>(AIS Parse): BOOT<br>(AIS Parse): Perf<br>(AIS Parse): Perf<br>(AIS Parse): Prod<br>(AIS Parse): Perf<br>(AIS Parse): Load | I magic word 0x41504954.<br>ing for BOOTME (power on or reset target<br>[ME received!<br>Forming Start-Word Sync<br>Forming Ping Opcode Sync<br>tessing command 0: 0x58535901.<br>Forming Opcode Sync<br>ding section | now)                                          |

Рисунок 2.5. Процесс обновления прошивки

- 11. По окончанию прошивки окно закроется автоматически.
- 12. Снять питание с контроллера. Снять перемычку ХР2 с верхней платы.
- 13. Вернуть верхнюю крышку ПЛК.
- 14. ПЛК готов к работе.

#### ВНИМАНИЕ!

При перепрошивке может быть удален файл «local\_addres.dat», что приведет к смене сетевых настроек порта Ethernet на стандартные:

IP: 10.2.11.119 GATE: 10.2.1.1 MASK: 255.255.0.0